# RV215W의 세션 시간 초과 구성

#### 목표

지정된 시간 동안 비활성 상태인 경우 게스트 또는 관리자가 자동으로 로그아웃되도록 세션 시간 제한을 구성할 수 있습니다.사용자가 오랜 시간 동안 컴퓨터를 떠나 있으면 누구나 걸어 올라가 장치에 액세스할 수 있습니다.세션 시간 초과는 사용자가 로그오프하므로 지정된 시간 이 지나면 아무도 디바이스에 액세스할 수 없습니다.

이 문서에서는 RV215W에서 세션 시간 제한을 구성하는 방법에 대해 설명합니다.

## 적용 가능한 디바이스

·RV215W

#### 소프트웨어 버전

•1.1.0.5

## 세션 시간 초과 구성

1단계. 웹 구성 유틸리티에 로그인하고 관리 **> 세션 시간 초과를** 선택합니다.Session *Timeout* 페이지가 열립니다.

| Session Timeout |                                   |    |                             |  |
|-----------------|-----------------------------------|----|-----------------------------|--|
|                 | Administrator Inactivity Timeout: | 5  | <ul> <li>Minutes</li> </ul> |  |
|                 | Guest Inactivity Timeout:         | 10 | <ul> <li>Minutes</li> </ul> |  |
|                 | Save Cancel                       |    |                             |  |

2단계. Administrator Inactivity 드롭다운 목록에서 비활성 상태로 인해 세션이 시간 초과되기 전에 원하는 시간(분)을 선택합니다.이는 디바이스의 관리자만 적용할 수 있습니다.

3단계. Guest Inactivity 드롭다운 목록에서 비활성 상태로 인해 세션이 시간 초과되기 전에 원 하는 시간(분)을 선택합니다.이는 디바이스의 게스트에만 적용됩니다.

4단계. **저장**을 클릭합니다.